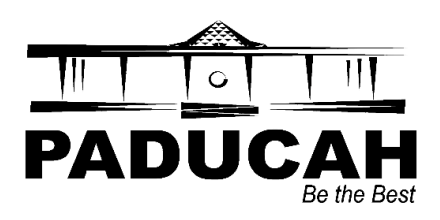

Dear Quarterly Remitters,

The City of Paducah is excited to announce that we have launched a new online filing system for quarterly payroll withholding and insurance premium tax. This initiative aims to streamline and simplify the process for both employers and City staff, ensuring greater efficiency.

Key Benefits of the Online Filing System:

**User-Friendly Interface**: Our platform is designed with ease-of-use in mind, making it accessible for all levels of tech-savviness.

**Time-Saving Features**: Eliminate the need for paper-based submissions and reduce processing time with our digital solution.

Accuracy and Compliance: The system is equipped with tools to help ensure accurate tax calculations and adherence to current regulations.

**Secure Transactions**: We prioritize the security of your data, employing advanced encryption methods to protect sensitive information.

We encourage all employers to take advantage of this new system and experience the benefits firsthand. For more information and to begin using the online filing system, below is a step-by-step guide for registration, filing, and submitting payment.

Thank you for your continued partnership in ensuring the smooth operation of our tax processes.

Sincerely,

Stephanne Millay

Stephanie Millay Revenue Manager

Document Objectives:

- Register for online access to an existing payroll withholding or insurance premium tax account
- File a quarterly payroll withholding or insurance premium tax return
- Submit payment

# Step 1:

Visit <u>https://paducahkycitizens.munisselfservice.com/citizens/default.aspx</u> to begin the registration process by clicking **Log in to access**.

| styler            |                                                  |                                                                                                    |                       |  |  |  |  |  |  |
|-------------------|--------------------------------------------------|----------------------------------------------------------------------------------------------------|-----------------------|--|--|--|--|--|--|
|                   | Welcome to Self                                  | Service                                                                                                    |                       |  |  |  |  |  |  |
| Home              | Current Property Tax bills are av                | Current Property Tax bills are available online for payment, in addition to bill years 2020 and forward. For information regarding bills prior to 2020, please call the Finance Office at 270-444-8513. |                       |  |  |  |  |  |  |
| Self Service      | Personal Property                                | Personal Property                                                                                                    |                       |  |  |  |  |  |  |
| Business Accounts | Personal property tax is any mov                 | vable property that is not attached to a ho                                                                                                    | ne or building.       |  |  |  |  |  |  |
| Personal Property | Real Estate<br>Real Estate taxes are annual taxe | es a homeowner must pay on the assessed                                                                                                    | value of their house. |  |  |  |  |  |  |
| Real Estate       |                                                  |                                                                                                    |                       |  |  |  |  |  |  |
|                   | Log in to access                                 | Don't have a login?<br>No problem, you can still quickly access:                                                                                                    |                       |  |  |  |  |  |  |
|                   | Business Accounts                                | Personal Property<br>Real Estate                                                                                                    |                       |  |  |  |  |  |  |

# Step 2:

## Click Create an account

|                                            | CAH<br>Be the Best                |
|--------------------------------------------|-----------------------------------|
| Sign in to community a<br>City of Paducah, | ccess services for<br>KY (TRAIN). |
| Email address                              |                                   |
|                                            |                                   |
| Keep me signed                             | l in                              |
| Next                                       | t                                 |
| OR                                         |                                   |
| Sign in with                               |                                   |
| G É                                        | •                                 |
| Unlock account?                            | Help 🗗                            |
|                                            |                                   |

# Step 3:

Register using an **email address** and **first and last name** of the payroll/insurance contact who is filing returns (mobile phone number is optional, not required), then follow password requirements when selecting your portal password.

| Create an account                              |
|------------------------------------------------|
| Fields are required unless marked<br>optional. |
| Email                                          |
|                                                |
| L<br>This field cannot be left blank           |
| First name                                     |
|                                                |
| Last name                                      |
|                                                |
| Mobile phone Optiona                           |
|                                                |
| Password requirements:                         |
| × At least 8 characters                        |
| × A lowercase letter                           |
| × An uppercase letter                          |
| × A number                                     |
| No parts of your username                      |
| Password                                       |
| 0                                              |
| Sign up                                        |
|                                                |
|                                                |

#### Step 4:

A verification code will be sent to your email address. Enter the code into the box to verify your email.

| PADUCAH<br>au the Best             |
|------------------------------------|
| Verify with your email             |
| We sent an email to                |
| verification code in the text box. |
| Enter Code                         |
|                                    |
| This field cannot be left blank    |
| Verify                             |
| Return to authenticator list       |
| Back to sign in                    |
|                                    |

#### Step 5:

Multi Factor Authorization is **required**. You are welcome to choose one of the three below and follow the prompts for verification. Registration is now complete and this process will not be required again.

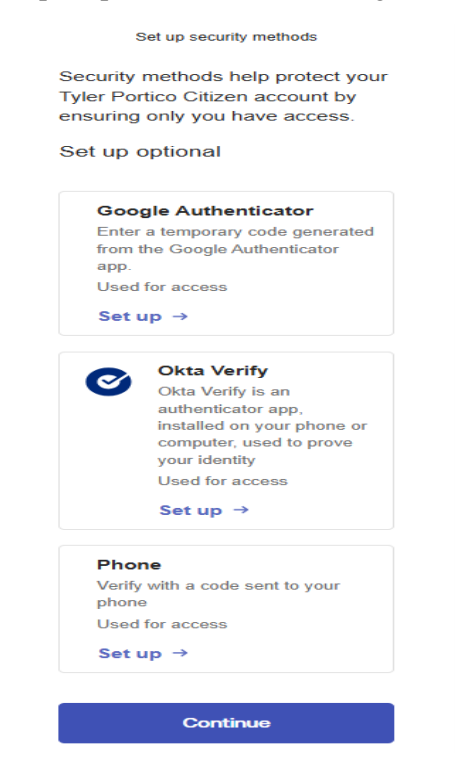

#### Step 6:

The next step is to link the account just created to an existing Business Account. Under Self Service, click **Business accounts** and then **Link to Account**. Note: **You may only link to an existing business account. If you need to register a new account please contact** <u>revenue@paducahky.gov</u> for instructions.

| Home              | Business Accounts<br>Linked Accounts                            |
|-------------------|-----------------------------------------------------------------|
| Self Service      | Select an account to work with.                                 |
| Business Accounts | Link to Account                                                 |
| Accounts          |                                                                 |
| Contact Us        | No Business License accounts have been linked to this MSS User. |
| Personal Property |                                                                 |
| Real Estate       |                                                                 |

#### Step 7:

You must know your Business ID number. For payroll, this can be located on the top right of your preprinted quarterly return. For insurance premium tax, this would be sent to you via USPS and by email.

Enter your business id and click submit. Your account will now be linked to the business id and this process will not be required again.

| styler                 |                                                   |        |        |
|------------------------|---------------------------------------------------|--------|--------|
| Home                   | Business Accounts<br>Account Link Setup           |        |        |
| Self Service           | Please use your Business ID to link your account. |        |        |
| Business Accounts      | What is the account ID of this business? *        |        |        |
| Accounts<br>Contact Us |                                                   | Submit | Cancel |
| Personal Property      | * indicates required field                        |        |        |
| Real Estate            |                                                   |        |        |

#### Step 8:

Welcome to your landing page. You will see your business id, DBA, and physical location, if applicable. To begin a filing click, **Enter Filing**.

| tyler             |                                      |                 |                      |        | ) 🗮 (0)                        |  |  |  |
|-------------------|--------------------------------------|-----------------|----------------------|--------|--------------------------------|--|--|--|
| Home              | Business Accounts<br>Linked Accounts |                 |                      |        |                                |  |  |  |
| Self Service      | Select an account to work w          | vith.           |                      |        |                                |  |  |  |
| Business Accounts | Link to Account                      |                 |                      |        |                                |  |  |  |
| Accounts          |                                      |                 |                      |        |                                |  |  |  |
| Contact Us        | Account ID                           | DBA Name        | Location             | Status | Details                        |  |  |  |
| Personal Property | 99999                                | CITY OF PADUCAH | 300 SOUTH 5TH STREET | ACTIVE | Account   Bills   Enter Filing |  |  |  |
| Real Estate       |                                      |                 |                      |        |                                |  |  |  |

#### Step 9:

Here you will see a listing of available accounts which accept online filing. The purpose of this document is to provide instruction on both insurance premium and payroll filing but it is very likely you will only have one type of account. Click **select** on the right to continue with your filing of the applicable category.

| 🐝 tyler           |                                 |                                  |      |           |                   | ) (0)  |
|-------------------|---------------------------------|----------------------------------|------|-----------|-------------------|--------|
| Home              | Business Ac<br>Filing - License | COUNTS<br>/Tax Selection         |      |           |                   |        |
| Self Service      | Account ID                      | 99999                            |      |           |                   |        |
| Business Accounts | DBA Name                        | CITY OF PADUCAH                  |      |           |                   |        |
| Accounts          | Please select a rec             | ord to access the filing history |      |           |                   |        |
| Account Details   | <u>Category</u>                 |                                  | Type | Reference | Renewal Cycle     | Select |
| Owner Information | INSURANCE PREMIUM               | 1 TAX                            |      | 16967     | INSURANCE PREMIUM | select |
| Filing            | QUARTERLY PAYROLL               | REMITTERS                        |      | 16966     | QUARTERLY PAYROLL | select |
| Contact Us        |                                 |                                  |      |           |                   |        |
| Personal Property |                                 |                                  |      |           |                   |        |
| Real Estate       |                                 |                                  |      |           |                   |        |

#### **Step 10:**

Here you will select the quarter in which you would like to file. Periods are listed by the month the filing is due. See chart below.

| Quarter Ending | Month | Late After |
|----------------|-------|------------|
| March-31       | 4     | April-30   |
| June-30        | 7     | July-31    |
| September-30   | 10    | October-31 |
| December-31    | 1     | January-31 |

#### Step 11:

#### Click Enter Filing

| 🐝 tyler           |                                     |                                              |                      |                      |            |  |       |         | ) ج          | D) 🔒 |
|-------------------|-------------------------------------|----------------------------------------------|----------------------|----------------------|------------|--|-------|---------|--------------|------|
| Home              | Business Acco<br>Filing - Date Sele | Business Accounts<br>Filing - Date Selection |                      |                      |            |  |       |         |              |      |
| Self Service      | Account ID                          | 99999                                        |                      |                      |            |  |       |         |              |      |
| Business Accounts | DBA Name                            | CITY OF PADUCAH                              |                      |                      |            |  |       |         |              |      |
| Accounts          | Category                            | QUARTERLY PAYROLL REMITT                     | ERS                  |                      |            |  |       |         |              |      |
| A count Data lla  | Renewal Cycle                       | QUARTERLY PAYROLL                            |                      |                      |            |  |       |         |              |      |
| Account Details   | To continue, please se              | elect a period that has not l                | been filed or is lat | te from the list bel | ow         |  |       |         |              |      |
| Owner Information |                                     |                                              |                      |                      |            |  |       |         |              |      |
| Filing            | Year                                | Month                                        | Status               |                      | Late After |  | Total | Balance | Filing       |      |
| Contact Us        | 2025                                | 1                                            | NOT DUE              |                      | 1/31/2025  |  | 0.00  | 0.00    | Enter Filing |      |
| Personal Property |                                     |                                              |                      |                      |            |  |       |         |              |      |
| Real Estate       |                                     |                                              |                      |                      |            |  |       |         |              |      |

#### **Step 12:**

## **Payroll Tax Filers:**

Key in number of employees, rounded to a whole number; ignore the dollar sign.

Key in wages paid to employees in the gross wages box. If you have payroll in other jurisdictions you will key those wages into the gross wages outside city limits box and the portal will calculate your Paducah withholding. In this example I have 24 employees who earned \$100,000 but \$25,000 was earned in another jurisdiction. Click continue.

| styler                          |                              |                                     |                |                |    |        |        |        |          |  |
|---------------------------------|------------------------------|-------------------------------------|----------------|----------------|----|--------|--------|--------|----------|--|
| Home                            | Busin<br>Filing A            | Business Accounts<br>Filing Amounts |                |                |    |        |        |        |          |  |
| Self Service                    | Account I                    | o                                   | 99999          |                |    |        |        |        |          |  |
| Business Accounts               | DBA Nam                      | e                                   | CITY OF PADUCA | λH             |    |        |        |        |          |  |
| Accounts                        | Category                     |                                     | QUARTERLY PAYF | ROLL REMITTERS |    |        |        |        |          |  |
|                                 | Renewal C                    | ycle                                | QUARTERLY PAYE | ROLL           |    |        |        |        |          |  |
| Account Details                 | Month                        |                                     | 1              |                |    |        |        |        |          |  |
| Owner Information               | Year                         |                                     | 2025           |                |    |        |        |        |          |  |
| Filing                          | NUMBER OF EMPLOYEES (EMPLOY) |                                     |                |                |    |        |        |        |          |  |
| Contact Us<br>Personal Property | NUMBER<br>EMPLOYEI<br>LIMITS | OF<br>ES IN CITY                    | \$             | 24             |    |        |        |        |          |  |
| Real Estate                     | PAYROLL                      | FAX (PRG)                           |                |                |    |        |        |        |          |  |
|                                 | GROSS W                      | AGES                                | \$             | 100000.00      |    |        |        |        |          |  |
|                                 | GROSS W                      | AGES OUTSIDE                        | CITY LIMITS    |                |    |        |        |        |          |  |
|                                 | Code                         | Description                         |                |                |    |        | Amount |        |          |  |
|                                 | OUTP                         | GROSS WA                            | GES OUTSIDE (  |                | 25 | 000.00 | Delete |        |          |  |
|                                 |                              |                                     |                |                |    |        |        |        |          |  |
|                                 |                              |                                     |                |                |    |        |        | Cancel | Continue |  |

#### **Insurance Premium Tax Filers:**

Key in total premiums received for the quarter and click continue.

| 🐝 tyler           |                                 |                       |  |        |          |  |  |  |  |  |
|-------------------|---------------------------------|-----------------------|--|--------|----------|--|--|--|--|--|
| Home              | Business Acco<br>Filing Amounts |                       |  |        |          |  |  |  |  |  |
| Self Service      | Account ID                      | 99999                 |  |        |          |  |  |  |  |  |
| Business Accounts | DBA Name                        | CITY OF PADUCAH       |  |        |          |  |  |  |  |  |
| Accounts          | Category                        | INSURANCE PREMIUM TAX |  |        |          |  |  |  |  |  |
| Accounts          | Renewal Cycle                   | INSURANCE PREMIUM     |  |        |          |  |  |  |  |  |
| Account Details   | Month                           | 1                     |  |        |          |  |  |  |  |  |
| Owner Information | Year                            | 2025                  |  |        |          |  |  |  |  |  |
| Filing            | INSURANCE PREMIUM TA            | AX (INSP)             |  |        |          |  |  |  |  |  |
| Contact Us        | INSURANCE<br>PREMIUMS           | \$ 0.00               |  |        |          |  |  |  |  |  |
| Personal Property |                                 |                       |  |        |          |  |  |  |  |  |
| Real Estate       |                                 |                       |  | Cancel | Continue |  |  |  |  |  |

### Step 13:

Next, you have an opportunity to revise your filing if something is incorrect. Click the blue hyperlink on the top right to go back to the previous page if necessary. Once all data is correct, click the check box to signify acknowledgement, and then click submit filing.

| styler_                          |                                            |                                                                                                    |                         |
|----------------------------------|--------------------------------------------|----------------------------------------------------------------------------------------------------|-------------------------|
|                                  | Review                                     |                                                                                                    |                         |
| Home                             | Please review that the                     | e information is correct before submitting.                                                                                                    |                         |
| Self Service                     |                                            |                                                                                                    | Revise this filing      |
|                                  | Account ID                                 | 99999                                                                                                    |                         |
| Business Accounts                | DBA Name                                   | CITY OF PADUCAH                                                                                                    |                         |
| Accounts                         | Category                                   | QUARTERLY PAYROLL REMITTERS                                                                                                    |                         |
| Account Details                  | Renewal Cycle                              | QUARTERLY PAYROLL                                                                                                    |                         |
| Owner Information                | Month                                      | 1                                                                                                    |                         |
| Filing                           | Year                                       | 2025                                                                                                    |                         |
| Contact Us                       | NUMBER OF EMPLOYEE                         | ES EMPLOY Actual                                                                                                    |                         |
|                                  | NUMBER OF EMPLOYEES                        | 5 IN CITY LIMITS                                                                                                    | 24.00                   |
| Personal Property<br>Real Estate | Deductions                                 |                                                                                                    | 0.00                    |
|                                  | Taxable Sales                              |                                                                                                    | 24.00                   |
|                                  | Calculated Amount                          |                                                                                                    | 0.00                    |
|                                  | Net Due                                    |                                                                                                    | 0.00                    |
|                                  | PAYROLL TAX PRG Actu                       | ual                                                                                                    |                         |
|                                  | GROSS WAGES                                |                                                                                                    | 100000.00               |
|                                  | OUTP GROSS WAGES OU                        | JTSIDE CITY LIMIT 25000.00                                                                                                    |                         |
|                                  | GROSS WAGES OUTSIDE                        | CITY LIMITS                                                                                                    | 25000.00                |
|                                  | Taxable Sales                              |                                                                                                    | 75000.00                |
|                                  | Calculated Amount                          |                                                                                                    | 1500.00                 |
|                                  | Net Due                                    |                                                                                                    | 1500.00                 |
|                                  | Summary                                    |                                                                                                    |                         |
|                                  | Calculated Amount due                      | e on this filing:                                                                                                    | 1500.00                 |
|                                  | Penalty on this filing:                    |                                                                                                    | 0.00                    |
|                                  | Total due:                                 |                                                                                                    | 1500.00                 |
|                                  | **The amount due shown                     | n does not include any potential interest that may be added for late filings.                                                                                                    |                         |
|                                  | Check the following boy<br>acknowledgement | x to signify I hereby acknowledge that the information I am about to submit to the City of Paducah is accurate and if a shortage or overage account both parties are responsible to remediate. | of payment exist on the |
|                                  |                                            | Cancel                                                                                                    | Submit Filing           |

#### Step 14:

This step you will attach your source document to your filing. For payroll it will be your employers quarterly return of license fee withheld form and for insurance premium it will be your form LGT-141. Click choose file and then click upload. If you are filing a \$0.00 return you are now complete. If you have a liability due, click add bill to cart, click the shopping cart in the top right, and click checkout and then continue.

| 🔆 tyler           |                                                                            |                                                                                                    |          |                  |
|-------------------|----------------------------------------------------------------------------|----------------------------------------------------------------------------------------------------|----------|------------------|
|                   | Filing Amounts                                                             |                                                                                                    |          |                  |
| Home              | Confirmation                                                               |                                                                                                    |          |                  |
| Self Service      | Thank you. Your informat                                                   | ion has been successfully submitted.                                                                                                    |          |                  |
| Business Accounts |                                                                            |                                                                                                    |          | Add bill to Cart |
| Accounts          | You can now                                                                |                                                                                                    |          |                  |
| Account Details   | Attach one or more do                                                      | cuments to your new Filing                                                                                                    |          |                  |
| Owner Information | - Use the Choose File bu                                                   | itton to select a document to attach.                                                                                                    |          |                  |
|                   | <ul> <li>As each document is se</li> <li>Click the Upload butto</li> </ul> | lected, an additional file selection button will appear, allowing you to select multiple documents.<br>n to upload the selected attachment(s). |          |                  |
| Filing            | Choose File No file o                                                      | hosen                                                                                                    |          |                  |
| Contact Us        | Upload Cancel                                                              |                                                                                                    |          |                  |
| Personal Property |                                                                            |                                                                                                    |          |                  |
| Real Estate       | Submit another rene                                                        | wal                                                                                                    |          |                  |
|                   |                                                                            |                                                                                                    |          |                  |
|                   | Account ID                                                                 | 99999                                                                                                    |          |                  |
|                   | DBA Name                                                                   | CITY OF PADUCAH                                                                                                    |          |                  |
|                   | Category                                                                   | QUARTERLY PAYROLL REMITTERS                                                                                                    |          |                  |
|                   | Kenewal Cycle                                                              | QUARIERLY PAYROLL                                                                                                    |          |                  |
|                   | Month                                                                      | 1                                                                                                    |          |                  |
|                   | Tear                                                                       | 2023                                                                                                    |          |                  |
|                   | NUMBER OF EMPLOYEES                                                        | N CITY LIMITS                                                                                                    |          | 24.00            |
|                   | Deductions                                                                 |                                                                                                    |          | 0.00             |
|                   | Taxable Sales                                                              |                                                                                                    |          | 24.00            |
|                   | Calculated Amount                                                          |                                                                                                    |          | 0.00             |
|                   | Net Due                                                                    |                                                                                                    |          | 0.00             |
|                   | GROSS WAGES                                                                |                                                                                                    |          | 100000.00        |
|                   | OUTP GROSS WAGES OUT                                                       | ISIDE CITY LIMIT                                                                                                    | 25000.00 |                  |
|                   | GROSS WAGES OUTSIDE                                                        | ITY LIMITS                                                                                                    |          | 25000.00         |
|                   | Taxable Sales                                                              |                                                                                                    |          | 75000.00         |
|                   | Calculated Amount                                                          |                                                                                                    |          | 1500.00          |
|                   | Net Due                                                                    |                                                                                                    |          | 1500.00          |
|                   | Summary                                                                    |                                                                                                    |          |                  |
|                   | Calculated Amount due                                                      | on this filing:                                                                                                    |          | 1500.00          |
|                   |                                                                            |                                                                                                    |          |                  |

## Step 15:

In this step you will submit your payment information. You have a choice to pay now or schedule a payment for a future date. Payment options are credits cards and e-check. We accept Visa, Discover & Mastercard, with a service fee of 3.75% of your transaction or \$2.50, whichever is greater. E-check is processed with a flat \$1.50 fee per transaction. Make your selection, follow the prompts to enter payment information, and reenter your email address to receive a receipt for payment.

| Enter your payment information                                                                | Summary                                                                                    |  |
|-----------------------------------------------------------------------------------------------|--------------------------------------------------------------------------------------------|--|
| When would you like to pay? <ul> <li>Now</li> <li>Later</li> </ul>                            | Subtotal \$1,500.00<br>An additional fee may be charged based<br>on your method of payment |  |
| How are you going to pay? <ul> <li>Enter new credit card</li> <li>Enter new eCheck</li> </ul> |                                                                                            |  |
| Where should we send your receipt?  Email for receipt*  Enter a valid email address           |                                                                                            |  |
| You will not be charged until you review your payment on the next step Back Continue          |                                                                                            |  |

# Step 16:

# Click Submit Payment and then you will be directed to a confirmation screen and should receive your receipt immediately.

| Thank you for your payment                                                                                                    | ē M                                                                           | Payment information                                                                  |
|----------------------------------------------------------------------------------------------------|-------------------------------------------------------------------------------|--------------------------------------------------------------------------------------|
| Allow five to seven business days for fund                                                                                    | TEST<br>Checking account ending in<br>Confirmation number: 6HQYLHHGWH         |                                                                                      |
| your account.                                                                                                    |                                                                               |                                                                                      |
| An email confirmation was sent to SMILLA                                                                                      |                                                                               |                                                                                      |
| City of Paducah, KY                                                                                                    |                                                                               | Transaction type: Purchase                                                           |
| 300 S 5th Street, Paducah, KY 42003                                                                                           | Thank you for your payment.<br>revenue@paducahky.gov                          |                                                                                      |
| (270) 444-8595                                                                                                    |                                                                               |                                                                                      |
| https://www.paducahky.gov/                                                                                                    |                                                                               |                                                                                      |
| Transaction details                                                                                                    |                                                                               |                                                                                      |
| Date: December 09, 2024 12:12 PM CST                                                                                          |                                                                               |                                                                                      |
| 2025 Business Licenses #115701                                                                                                | \$1,500.00                                                                    |                                                                                      |
|                                                                                                    | Subtotal \$1,500.00                                                           |                                                                                      |
|                                                                                                    | Processing fee \$1.50                                                         |                                                                                      |
|                                                                                                    |                                                                               |                                                                                      |
|                                                                                                    | Total \$1,501.50                                                              |                                                                                      |
|                                                                                                    | Total \$1,501.50                                                              |                                                                                      |
| Complete your payment                                                                                                    | Total \$1,501.50                                                              | Allow five to seven business                                                         |
| Complete your payment<br>Review your payment method                                                                           | Total \$1,501.50                                                              | Allow five to seven business<br>days for funds to be withdrawn<br>from your account. |
| Complete your payment<br>Review your payment method                                                                           | Total \$1,501.50                                                              | Allow five to seven business<br>days for funds to be withdrawn<br>from your account. |
| Complete your payment<br>Review your payment method<br>Checking account ending<br>in                                          | Total \$1,501.50                                                              | Allow five to seven business<br>days for funds to be withdrawn<br>from your account. |
| Complete your payment<br>Review your payment method<br>Checking account ending<br>in Summary of charges                       | Total \$1,501.50                                                              | Allow five to seven business<br>days for funds to be withdrawn<br>from your account. |
| Complete your payment Review your payment method Checking account ending in Summary of charges 2025 Business Licenses #115701 | Total \$1,501.50<br>\$1,500.0                                                 | Allow five to seven business<br>days for funds to be withdrawn<br>from your account. |
| Complete your payment Review your payment method Checking account ending in Summary of charges 2025 Business Licenses #115701 | Total \$1,501.50<br>\$1,500.0<br>Subtotal \$1,500.00                          | Allow five to seven business<br>days for funds to be withdrawn<br>from your account. |
| Complete your payment Review your payment method Checking account ending in Summary of charges 2025 Business Licenses #115701 | Total \$1,501.50<br>\$1,500.0<br>Subtotal \$1,500.00<br>Processing fee \$1.50 | Allow five to seven business<br>days for funds to be withdrawn<br>from your account. |

By clicking Submit payment, you agree to the following privacy policy and terms of use.

Back

Submit payment